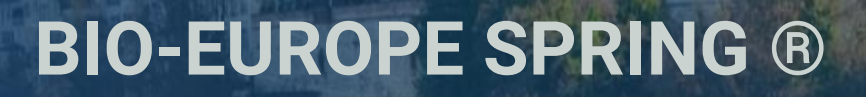

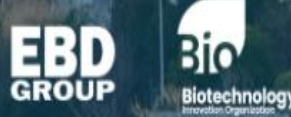

Supported by

Produced by

## INSTRUCTIONS ON HOW TO SELF UPLOAD YOUR COMPANY PRESENTATION

## Please review the steps below on how to upload your digital content onto the partneringONE ® platform.

Please note: EBD Group is not responsible for late submissions

It will take up to 48h until a "View Presentation" is listed besides your company name on the Presentation page on the Event Hub.

1. Login to partneringONE https://partneringone.informaconnect.com/sign-in

- 2. Enter the profile section on the left-hand menu.
- 3. Choose 'Company content' tab from the menu and click on tab 'Presenting Company'
- 4. Click on 'ADD NEW' to add your presentation

| Personal Profile                                                                                                    | Company Profile | Company Assets | Company content |  |  |  |  |  |  |
|----------------------------------------------------------------------------------------------------|-----------------|----------------|-----------------|--|--|--|--|--|--|
| Company Presentation Content                                                                                                    |                 |                |                 |  |  |  |  |  |  |
|                                                                                                    |                 |                |                 |  |  |  |  |  |  |
| Upload your content                                                                                                    |                 |                |                 |  |  |  |  |  |  |
| Use "ADD NEW" to start.                                                                                                    |                 |                |                 |  |  |  |  |  |  |
| Videos should be uploaded in their entirety.                                                                                                    |                 |                |                 |  |  |  |  |  |  |
| Content pieces with keywords will appear in relevant search results. All content pieces will appear on your company profile, in alphabetical order. |                 |                |                 |  |  |  |  |  |  |
| The number of keywords you can use is shared across all content pieces.                                                                             |                 |                |                 |  |  |  |  |  |  |
| Best practice is to select from the keywords listed. Each word entered under "other" will count as one keyword.                                     |                 |                |                 |  |  |  |  |  |  |
| Remaining amount of content elements for this section: 1 (0 already added)                                                                          |                 |                |                 |  |  |  |  |  |  |
| Remaining amount of keywords for all content elements: 1 (0 already in use)                                                                         |                 |                |                 |  |  |  |  |  |  |
| ⊕ ADD NEW                                                                                                    |                 |                |                 |  |  |  |  |  |  |

For company presentations we recommend using mp4 video format in 16:9.

**IMPORTANT:** All presentation video files must be named using the following format (no spaces):

BES22\_PRS\_<your\_company\_name>\_<unique\_number>.mp4

• YOUR UNIQUE NUMBER IS ANY NUMBER OF YOUR CHOSING

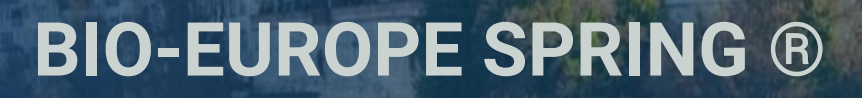

INSTRUCTIONS ON HOW TO SELF UPLOAD YOUR COMPANY PRESENTATION

| CONTENT SECTION | Name*<br>File*<br>Max file size 250 Mo<br>Keywords<br>aging<br>Alzhelmer's and<br>dementia<br>biosimilars | Al/digital/omics<br>antibodies and<br>conjugates | UPLOAD                                 |  |  |  |
|-----------------|----------------------------------------------------------------------------------------------------|--------------------------------------------------|----------------------------------------|--|--|--|
|                 | Name*<br>File*<br>Max file size 250 Mb<br>Keywords<br>aging<br>Alzheimer's and<br>dementia<br>biosimilars | Al/digital/omics<br>antibodies and<br>conjugates | UPLOAD<br>alliances<br>anti-infactives |  |  |  |
|                 | Name*  Max file size 250 Mb  Keywords  aging  Azheimer's and dementia  biosimilars                        | Al/digital/omics<br>antibodies and<br>conjugates | UPLOAD<br>alliances<br>anti-infectives |  |  |  |
|                 | File* Max file size 250 Mb Keywords aging Alzheimer's and dementia biosimilars                            | Al/digital/omics<br>antibodies and<br>conjugates | UPLOAD<br>alliances<br>anti-infactives |  |  |  |
|                 | Max file size 250 Mb<br>keywords<br>Alzheimer's and<br>dementia<br>biosimilars                            | Al/digital/omics                                 | ☐ alliances<br>☐ anti-infactives       |  |  |  |
|                 | Keywords<br>aging<br>Alzheimer's and<br>dementia<br>biosimilars                                           | Al/digital/omics                                 | alliances                              |  |  |  |
|                 | aging Alzheimer's and dementia biosimilars                                                                | Al/digital/omics antibodies and conjugates       | alliances<br>anti-infectives           |  |  |  |
|                 | dementia                                                                                                  | conjugates                                       |                                        |  |  |  |
|                 | Diosimilars                                                                                               | -                                                |                                        |  |  |  |
|                 | L LCell Therany                                                                                           | Cardiovascular                                   | CDMO/CRO                               |  |  |  |
|                 | COVID-19                                                                                                  | dermatology                                      | devices                                |  |  |  |
|                 | diagnostics and biomarkers                                                                                | digestive system                                 | ear and hearing                        |  |  |  |
| I               | endocrinology and<br>metabolism                                                                           | gene therapy                                     | immunology                             |  |  |  |
| I               | infectious diseases                                                                                       | investors                                        | Mental and behavioural<br>disorders    |  |  |  |
| 1               | microbiome                                                                                                | musculoskeletal                                  | neurology and pain                     |  |  |  |
| 1               | oncology and immuno-<br>oncology                                                                          | ophthalmology                                    | orphan and rare<br>diseases            |  |  |  |
| 1               | Parkinson's                                                                                               | peptides                                         | pharma                                 |  |  |  |
| 1               | platform technologies                                                                                     | protein                                          | respiratory                            |  |  |  |
| 1               | RNA/mRNA                                                                                                  | small molecule                                   | stem cells/regenerative<br>med.        |  |  |  |
| 1               | structuring (M&A/IPO)                                                                                     | technology transfer                              | urology                                |  |  |  |
| 1               | vaccines                                                                                                  | women's health                                   |                                        |  |  |  |
| I               | Other                                                                                                    |                                                  |                                        |  |  |  |
| 1               | Thumbnail                                                                                                 |                                                  |                                        |  |  |  |
|                 | UPLOAD                                                                                                    |                                                  |                                        |  |  |  |
| F               | Please choose .png, .jpg, .gif. Max file size 1 Mb. Image ratio 16:9                                      |                                                  |                                        |  |  |  |

Produced by

Supported by

Biotechnology

5. Insert a short and catchy file title – this can increase the actual number of clicks for your content.

6. If you assign keywords to your Content pieces, they will appear in relevant search results. You can upload your file with no keywords if desired.

Please note: keywords are not based on therapeutic areas, they are based on commonly used search terms (and behind the scenes the commonly searched related words and synonyms are included too) to increase the visibility of your content item. If nothing fits, feel free to use Other, but keep in mind that your preferred term may be a term that delegates are not searching for at all. It pays to be broad by selecting one of the offered keywords rather than getting too specific - for example, select dermatology rather than entering pemphigus to get your content in front of people with interests related to skin.

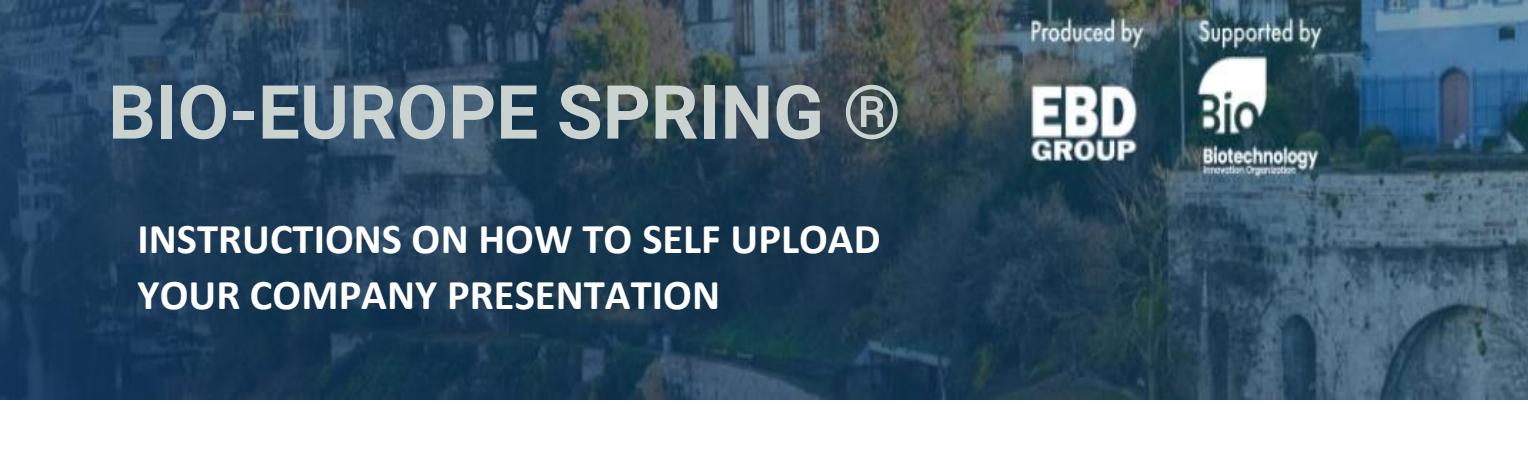

- 7. Upload a preview picture for your content file. This is not mandatory, partneringONE will auto create a Thumbnail if you leave this empty.
- 8. Press 'Save' to finish the process
- 9. **IMPORTANT:** Don't forget to **publish your company profile** in partneringONE, as otherwise, your profile, as well as the presentation, won't be visible!

■ IMPORT PROFILE PUBLISHED ● PUBLISHED ● PUBLISHE

Once your presentation is uploaded and your profile is published, it will appear in your profile on the right-hand side. It will also show up in search results.

| ē 6                                |                                                                                                    | Delegates Guests                |
|------------------------------------|----------------------------------------------------------------------------------------------------|---------------------------------|
|                                    |                                                                                                    |                                 |
| GENERAL INFORMATION                |                                                                                                    | Faaiza Ahmed                    |
| Company<br>description/summary     | EBD Group's overriding mission is to help collaborations get started across the life science value chain. Our range of partnering<br>conferences has grown to become the largest and most productive conference platform in the industry. Each one of our seven<br>landmark events held in key life science markets around the world is powered by our state-of-the-art partnering software,<br>partneringONE®, that enables delegates to efficiently identify and engage with new opportunities via one-to-one meetings. Tune into<br>EBD Group's Partnering Insight for timely coverage of news that influences the business strategies of the life science industry. EBD<br>Group is an Informa company. Informa is the largest publicly-owned organizer of exhibitions, conferences and training in the world.<br>For more information please visit www.ebdgroup.com. | Vesenia Cortes Philipp Dormeier |
| Founded (year)                     | 1993                                                                                                    | Cassidy Egan                    |
| Source of foundation               | N/A                                                                                                    | Christoph Gaisbauer             |
| State of ownership                 | Public                                                                                                    |                                 |
| IPO (year)                         | N/A                                                                                                    | Company Presentation Content    |
| Primary ticker symbol              | INF                                                                                                    | Company                         |
| Primary stock exchange             | London Stock Exchange (LSE)                                                                                                    | Presentation 2022               |
| Secondary listings                 | N/A                                                                                                    | OF BURNE                        |
| Additional information on listings | N/A                                                                                                    |                                 |

It will take up to 48h until a "View Presentation" is listed besides your company name on the Presentation page on the Event Hub.

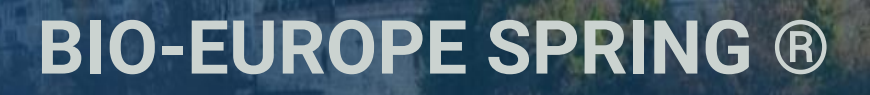

INSTRUCTIONS ON HOW TO SELF UPLOAD YOUR COMPANY PRESENTATION

## Need to re-upload your presentation?

If you have to re-upload your presentation video, please use the existing content item, click on edit and file upload. Do not use "ADD NEW". After the new upload adjust your Keyword if needed and click save.

You may re-upload your company presentation as many times as you would like. All you need to do is select the "edit" button each time and remember to save!

> Company Presentation 2022 Updated 24 Nov 2021

✓ EDIT × DELETE

Produced by

Supported by

Biotechnology

To maximize your company's visibility we highly recommend submitting your content as soon as you have it available.

If you have any questions, please contact Olivia Guiliana: oguiliana@ebdgroup.com